#### LIBRARY AND INFORMATION CENTRE OF THE HUNGARIAN ACADEMY OF SCIENCES <u>https://konyvtar.mta.hu/</u>

### HUNGARIAN SCIENCE BIBLIOGRAPHY (MTMT)

https://www.mtmt.hu/

2022.07.04 Translation based on the Hungarian document, 2021.04.29 v2.0

# Frascati Science Classification Setup

### The process of managing Frascati Science Classification

For authors of the Publication: Frascati fields can be edited for 3 months if it has not been checked by an administrator (i.e. the status is not Admin Approved, Validated or Checked).

The Frascati Classification can be later added in the Operations-Manage classification menu.

The Edit option in the Upper Menu allows you to edit or remove the classification (even in group editing mode):

- 1. By selecting it in the My Publications list (Searches) or
- 2. By selecting all items in a custom list (Lists) created using the List Menu

For a preliminary overview of Frascati Classification, you can use the Frascati Search: https://support.mtmt.hu/frascati

Here you can view the full list in English (https://www.mtmt.hu/system/files/frascati\_en.pdf)

#### Managing classification:

| Changed today            | Published -                                                   | New                      | Edit          | Operations 🛛 🔻            | Duplicates 🛛 🔻     | List                  | ▼ Remove                 | Versions                        |
|--------------------------|---------------------------------------------------------------|--------------------------|---------------|---------------------------|--------------------|-----------------------|--------------------------|---------------------------------|
| 1/16                     | All status 🛛 🔻                                                | Import 🔹 🔻               |               | Copy MTMT identifier      |                    | Download              | ▼ Undelete               | Tickets                         |
| Select: Enter text       | 🛞 Filter New                                                  | sorting Last M           | lodified 👻    | Manage publication ide    | entifiers          |                       | Grid                     | <ul> <li>List - Long</li> </ul> |
|                          |                                                               |                          |               | Manage classifications    |                    |                       |                          |                                 |
| 1 🗎 • Héja G (Héja G     | Gábor geológia) Mining and Ge                                 | ological Survey of H     | Hungary; F    | SWORD upload              | (Alt + Shift       | + O) grEarth Sci/Cntr | Earth Sci/MTA-ELTE Geo   | ological,                       |
| FoS/Inst GeogrEarth      | ce sciences Research Group ,<br>Sci/Cntr EarthSci/MTA-ELTE Ge | eological, Geophysic     | cal and Space | Duplicate                 |                    | lover 52 (Nover 52)   | IIVIa Geologia) ELTE/ELU |                                 |
| Complex deform           | nation history of the Keszthel                                | y Hills, Transdanu       | bian Range    | Lock                      |                    |                       |                          |                                 |
| Language: English La     | DOL Equéb URI                                                 | <u>1789-3348</u> ): 65 ( | 1) pp 77-110  | Unlock                    |                    |                       |                          |                                 |
| Journal subject: Scop    | pus - Geology Rank: Q3                                        |                          |               | Swap author's family n    | ame and last name  |                       |                          |                                 |
| Number of cited publica  | ations: 11                                                    | - Lournal Article        | (Article))    | Book chapters             |                    |                       |                          |                                 |
| Las                      | t Modified: 2022.05.30. 10:57 Bla                             | nka Szigeti (MTMT 3-     | as admin)     | Refresh selected items    | 5                  |                       |                          |                                 |
|                          |                                                               |                          |               |                           |                    |                       |                          |                                 |
| Classification France    | in Iláin C at al-Complex                                      |                          |               | ha Kaanthahi Lilla Taa    | and anything Desig |                       |                          |                                 |
| Classification - Frascat | u. Heja G et al. Complex                                      | deformation r            | listory of t  | ne Keszűnely Hills, Ira   | ansoanubian Kang   | ge, Hungary. (20/     | 22) CENTRALEUR           |                                 |
| Label                    |                                                               |                          |               |                           |                    |                       |                          |                                 |
|                          |                                                               | Th                       | ere is no pi  | ublication classification | assigned           |                       |                          |                                 |
|                          |                                                               |                          |               |                           |                    |                       |                          |                                 |
|                          |                                                               |                          |               |                           |                    |                       |                          |                                 |
|                          |                                                               |                          |               |                           |                    | Close Ap              | opend Save S             | ave and close                   |

Append

| Connect: Classification - Frascati                                                                                                    |           |             | 8         |
|----------------------------------------------------------------------------------------------------|-----------|-------------|-----------|
| Enter text                                                                                                    | $\otimes$ |             | Filter    |
| Business and Innovation                                                                                                    |           |             |           |
| Science                                                                                                    |           |             |           |
| AGRICULTURAL SCIENCES                                                                                                    |           |             |           |
| ENGINEERING AND TECHNOLOGY                                                                                                    |           |             |           |
| 👻 🗌 🔚 HUMANITIES                                                                                                    |           |             |           |
| Arts (arts, history of arts, performing arts, music)                                                                                                    |           |             |           |
| History and Archaeology                                                                                                    |           |             |           |
| 👻 📃 🔚 Languages and Literature                                                                                                    |           |             |           |
| Image: State of the state of the state of |           |             |           |
| General literature studies                                                                                                    |           |             |           |
| Version Linguistics                                                                                                    |           |             |           |
| Formal, cognitive, functional and computational linguistics                                                                                                    |           |             |           |
| 🗹 📄 Multilingualism, language diversity                                                                                                    |           |             |           |
| Psycholinguistics                                                                                                    |           |             |           |
| Typological, historical and comparative linguistics                                                                                                    |           |             |           |
| 🗌 📗 Use of language: pragmatics, sociolinguistics, discourse analysis, second language teaching and lear                                                                                                    | ning, lex | kicography, | terminolc |
| Literary theory                                                                                                    |           |             |           |
| Specific languages                                                                                                    |           |             |           |
| Specific literatures                                                                                                    |           |             |           |
| Cther humanities                                                                                                    |           |             |           |
| Philosophy, Ethics and Religion                                                                                                    |           |             |           |
| MEDICALAND HEALTH SCIENCES                                                                                                    |           |             |           |
| NATURAL SCIENCES                                                                                                    |           |             |           |
| SUCIAL SUIENCES                                                                                                    |           |             |           |
|                                                                                                    |           |             |           |
|                                                                                                    | Close     | Select an   | d close   |

### Select and Close,

| Cla       | assification - Frascati: Szemerédi Endre. Short overview of the developments about arithmetic progressions and regularity lemmas. (2022) COMMUNI                | C     | 8  |
|-----------|----------------------------------------------------------------------------------------------------|-------|----|
|           | Label                                                                                                    |       |    |
| <b>\$</b> | Statistics and probability (This includes research on statistical methodologies, but excludes research on applied statistics which should be classified under t | ଟ୍ୟ   | ×. |
| <b>\$</b> | Probability                                                                                                    | ଟ୍ର.  | ×. |
|           | Probability and Statistics                                                                                                    | ଟ୍ର   | ×. |
|           | Close Append Save Save and                                                                                                    | close | 3  |

then Save and Close.

To remove the classification:

click X, then Save and Close.

| CI | assification - Frascati: Szemerédi Endre. Short overview of the developments about arithmetic progressions and regularity lemmas. (2022) COMMUNIC               | 8  |
|----|----------------------------------------------------------------------------------------------------|----|
|    | Label                                                                                                    |    |
| ŧ  | Statistics and probability (This includes research on statistical methodologies, but excludes research on applied statistics which should be classified under t | ×. |
| ŧ  | Probability E                                                                                                    | ×. |
| ŧ  | Probability and Statistics                                                                                                    | Χ. |
|    | Close Append Save and close                                                                                                    |    |

# Viewing in Grid:

| Select: Enter text S Filter New sorting                                                                                                    | Grid 🔽 List - Long 🔻 |
|----------------------------------------------------------------------------------------------------|----------------------|
| Szemerédi Endre (Szemerédi Endre Kombinatorika) RAMKI/Combinatorics and Discrete Mathematics<br>Short overview of the developments about arithmetic progressions and regularity lemmas<br>COMMUNICATIONS IN MATHEMATICS (1804-1388): 30 p. (2022)                                                                        | Basic                |
| Language: English<br>Journal subject: Scopus - Mathematics (miscellaneous) Rank: Q4                                                                                                    | Citation statistics  |
| Publication: 2844117   Published   Old id: 2844117   Core   Journal Article ( Survey paper )   Scientific   kézi felvitel<br>Last Modified: 2022.03.03. 19:31 Andrea Vándor (admin)<br><u>Comments</u> : ( Submitted on 8 Oct 2015)<br>Admin comments: 4 felvider 2021 oc. utelefe stáme már moniclent (//4.2022.03.03.) | New<br>Overwrite     |

# Under Grid select the Extended option.

| Select:                | text 🛞 Filter New            | sorting                  |    | i i  | Grid - undefined 👻 List 🔻                                                      |
|------------------------|------------------------------|--------------------------|----|------|--------------------------------------------------------------------------------|
|                        | External identifiers         | First page / Internal ID | P  | Pub  | Subjects - Frascati                                                            |
| lopments about arith   |                              |                          | 30 | 2022 | Statistics and probability (This includes research on statistical methodologie |
| njecture for "small" g |                              |                          | 12 | 2022 | Statistics and probability (This includes research on statistical methodologie |
| about the Seymour's    |                              |                          | 42 | 2022 | Statistics and probability (This includes research on statistical methodologie |
| about the certain ki   |                              |                          | 45 | 2022 | Statistics and probability (This includes research on statistical methodologie |
| /larkov chains: A uni  | DOI: 10.1016/j.ejc.2021.1034 | 103421                   | 46 | 2022 | Algorithms and complexity; Discrete mathematics and combinatorics; Opera       |
| gements of congrue     | Egyéb URL: https://jointmath |                          | 10 | 2022 | Geometry; Mathematics                                                          |
| s related to the des   | REAL: 102089; arXiv: 1806.0  | &                        |    | 2022 | Mathematics; Computer and information sciences; Mathematical aspects of        |
| aságok adóztatása      |                              | 167                      | 32 | 2022 | Law; Economics and Business                                                    |
| ipertrófiás cardiomy   | DOI: 10.26430/CHUNGARIC      | 45                       | 5  | 2022 | MEDICAL AND HEALTH SCIENCES; Cardiac and Cardiovascular systems                |
| ge and changing for    | DOI: 10.1080/14631377.2019   | 122                      | 21 | 2022 | Economics and Business                                                         |
| untries                | DOI: 10.1007/s12144-019-00   |                          | 16 | 2022 | Evolution of mind and cognitive functions, animal communication; Psycholo      |
| n Between Sports a     | DOI: 10.1177/152102511988    | 1018                     | 24 | 2022 | Higher education; Sport and fitness sciences; Sociology                        |
| rgence rate of gener   | DOI: 10.1109/TAC.2021.3067   | 1669                     | 16 | 2022 | Automation and control systems; Mathematics; NATURAL SCIENCES; Scie            |
| Stronger Impacts o     | DOI: 10.3389/fevo.2022.8254  | &                        |    | 2022 | Zoology, Ornithology, Entomology, Behavioural sciences biology                 |
| used Ring Derivatives  | DOI: 10.1016/B978-0-12-409   | 115                      | 84 | 2022 | Pharmacology and pharmacy; Pharmaceutical chemistry; Synthetic Organic         |
| t Design Using Res     | DOI: 10.3311/PPtr.16280; Sc  | 28                       | 11 | 2022 | Materials Processes; Mechanical engineering                                    |
| ents with COPD: ca     | DOI: 10.1556/2060.2022.001   | 90                       | 16 | 2022 | MEDICAL AND HEALTH SCIENCES                                                    |
| gregate the Impact     | DOI: 10.1080/13811118.2020   | 226                      | 19 | 2022 | Science                                                                        |
| nomials, orientation   | DOI: 10.1007/s10474-022-01   | 1                        | 16 | 2022 | Discrete mathematics and combinatorics; Pure mathematics, Applied mathe        |
| its of a Number Field  | DOI: 10.1093/imrn/rnaa126;   | 373                      | 18 | 2022 | Pure mathematics, Applied mathematics; Mathematics; Number theory; NA          |
| or the Picard Manifold | DOI: 10.1093/imrn/rnaa128;   | 1893                     | 29 | 2022 | Pure mathematics, Applied mathematics; Mathematics; Number theory; NA          |
| dimension of (a,2a)    | DOI: 10.4171/RMI/1281; arXi  | 295                      | 28 | 2022 | Pure mathematics, Applied mathematics; Analysis                                |
| nd WORM-colorings      | DOI: 10.7151/dmgt.2335; RE   | &                        |    | 2022 | Discrete mathematics and combinatorics; Pure mathematics, Applied mathe        |
| 4                      |                              |                          |    |      | k                                                                              |

# Managing classification in groups:

| Gyorskeresés: MTMT<br>azonosító |      | Se          | Select 👻 |    |       | -      | New  |         | Edit | Opera | ations 🛛 🔻           | Dupi                           | icates  | •           | List   |              | Remove      | Versions              |                     |
|---------------------------------|------|-------------|----------|----|-------|--------|------|---------|------|-------|----------------------|--------------------------------|---------|-------------|--------|--------------|-------------|-----------------------|---------------------|
| 3/3658                          | 10   |             |          | AI | l sta | tus    |      | Import  | -    |       | Copy MTMT identifier |                                |         | Downloa     | ıd 🔷 🔻 | Undelete     | Tickets     |                       |                     |
| Select                          |      | Enter text  |          | e  |       | Filter | News | orting  |      |       | Mana                 | Manage publication identifiers |         |             |        |              | Grid - unde | fined <b>v</b> list v |                     |
|                                 |      | Entor toxt. |          |    |       |        |      |         |      |       | Mana                 | age classification             | S       |             |        |              |             |                       |                     |
| #                               | Stat | E Lo.       |          | P  | С     | С      | Туре | Sub     | Cat  | La    | SWO                  | RD upload                      |         | (Alt + Shif | t + 0  | om MT        | Title       |                       |                     |
| 1                               | N    |             | ł        | /  |       |        | Jour | Surv    | Scie | En    | Dupli                | cate                           | U       | •           | p      | yı Institute | Short ove   | rview of the deve     | lopments about a 📤  |
| 2                               | ΝZ   |             | ł        | ~  |       |        | Jour | Article | Scie | En    | Lock                 |                                |         |             | n      | yi Institute | The proof   | of the Posa's co      | njecture for "smal  |
| 3                               | ΝZ   |             | 1        | ~  |       |        | Jour | Not s   | Scie | En    | Unloc                | ck                             |         |             | n      | yi Institute | Stability a | nd exact results      | about the Seymou    |
| 4                               | ΝZ   |             | 8        | 1  |       |        | Jour | Article | Scie | En    | Swap                 | author's family                | name ar | nd last nar | ne     |              | Stability a | nd exacts results     | about the certair   |
| 5                               | А    |             | 1        | ~  |       | "      | Jour | Article | Scie | En    | Book                 | chapters                       |         |             |        |              | The mixin   | g time of switch I    | Markov chains: A    |
| 6                               | N    |             | 6        | ~  |       | "      | Misc | Publi   | Scie | En    | Refre                | sh selected item               | s       |             |        |              | On the m    | ultiplicity of arran  | gements of congr    |
| 7                               | ΝZ   |             | ł        | ~  |       |        | Jour | Article | Scie | En    | Be                   | Bencs, Ference                 | [Benc   |             |        |              | Some coe    | efficient sequence    | es related to the d |
| 8                               | N    |             | 8        | ~  |       |        | Chap | Study   | Scie | Hu    | Var                  | Varga, Erzséb                  | et [Var |             |        |              | A legnagy   | obb dotcom társ       | aságok adóztatás    |
| 9                               | Е    |             | ł        | ~  |       | "      | Jour | Note,   | Scie | Hu    | Na                   | Nagy, Viktória                 | [Nagy,  |             |        |              | Fabry-kór   | vagy sarcomer-        | nipertrófiás cardio |
| 10                              | E    |             | ł        | ~  |       | "      | Jour | Article | Scie | En    | Sz                   | Szanyi, M [Sza                 | anyi, M |             |        |              | The emer    | gence of patrona      | ge and changing     |
| 11                              | Ν    |             | 8        | /  |       | "      | Jour | Stud    | Scie | En    | Sc                   | Schermer, Juli                 | e Aitke |             |        |              | Humor sty   | les across 28 co      | untries             |
| 12                              | N    |             | ł        | ~  |       | "      | Jour | Article | Scie | En    | Ко                   | Kovács, Klára                  | ⊠ [Ko   |             |        |              | A Survey    | of the Interrelatio   | n Between Sports    |

### Select more than one record, then click Manage classification in Operations.

| Manage classifications |  |  |  | 0           | ۲ |
|------------------------|--|--|--|-------------|---|
| Add 🔻                  |  |  |  | Select      |   |
|                        |  |  |  | Cancel Star | t |

Click Add, then Select (to view the Frascati list).

You can also delete more than one record's classification by selecting Remove at this step.

| Manage classifications | s 🛇 🤅        | 3 |
|------------------------|--------------|---|
| Add - Add              | Select       |   |
| Remove                 | Cancel Start |   |

#### Making a new list to manage classifications in groups:

| Gyorsk           | eresés: N | тмт        | Se | elect | l .   |        | *           | New         |      | Edit | Opera | ations 🔹             | Duplicates   | List              | •              | Remove               | Versions            |
|------------------|-----------|------------|----|-------|-------|--------|-------------|-------------|------|------|-------|----------------------|--------------|-------------------|----------------|----------------------|---------------------|
| azonos<br>10/365 | sító<br>8 |            |    | AI    | l sta | tus    | •           | Import      |      |      | Aut   | hors 🔹               | Citations    | New lis           |                | Undelete             | Tickets             |
| Select:          |           | Enter text |    | ¢     | Э     | Filter | New s       | orting      |      |      |       |                      |              | Add to<br>Replace | list<br>e list | Grid - unde          | fined 🔻 List 🔻      |
| #                | Stat      | E Lo.      |    | P     | С     | с      | Туре        | Sub         | Cat  | La   | Fi    | Author(s)            | Institu      | tes from MT       | Title          |                      |                     |
| 1                | N         |            |    | ~     |       |        | Jour        | Surv        | Scie | En   | Sz    | Szemerédi, Endre     | S Alfréd F   | Rényi Institute   | Short ove      | erview of the deve   | elopments about a 📤 |
| 2                | ΝZ        |            |    | ~     |       |        | Jour        | Article     | Scie | En   | Sz    | Szemerédi, Endre     | S Alfréd F   | Rényi Institute   | The proof      | f of the Posa's co   | njecture for "smal  |
| 3                | ΝZ        |            |    | ~     |       |        | Jour        | Not s       | Scie | En   | Her   | Herdade, S; Szen     | ner Alfréd F | Rényi Institute   | Stability a    | and exact results    | about the Seymou    |
| 4                | ΝZ        |            |    | ~     |       |        | Jour        | Article     | Scie | En   | Her   | Herdade, S; Szen     | ner          |                   | Stability a    | and exacts results   | about the certair   |
| 5                | А         |            |    | ~     |       | "      | Jour        | Article     | Scie | En   | Erd   | Erdős, Péter L. [E   | rdő          |                   | The mixir      | ng time of switch    | Markov chains: A    |
| 6                | Ν         |            |    | ~     |       | "      | Misc        | Publi       | Scie | En   | Be    | Bezdek, András [B    | Bez          |                   | On the m       | ultiplicity of arran | gements of congr    |
| 7                | ΝZ        |            |    | ~     |       |        | Jour        | Article     | Scie | En   | Be    | Bencs, Ferenc [Be    | enc          |                   | Some co        | efficient sequence   | es related to the d |
| 8                | N         |            |    | ~     |       |        | Chap        | Study       | Scie | Hu   | Var   | Varga, Erzsébet [    | Var          |                   | A legnagy      | yobb dotcom társ     | aságok adóztatás    |
| 9                | Е         |            |    | ~     |       | "      | Jour        | Note,       | Scie | Hu   | Na    | Nagy, Viktória [Na   | igy,         |                   | Fabry-kó       | r vagy sarcomer-l    | hipertrófiás cardio |
| 10               | Е         |            |    | ~     |       | **     | Jour        | Article     | Scie | En   | Sz    | Szanyi, M [Szanyi    | i, M         |                   | The emer       | rgence of patrona    | ige and changing    |
|                  |           |            |    |       |       |        |             |             |      |      |       |                      |              |                   |                |                      |                     |
| 1                | Ν         |            |    | 1     |       |        |             | Surv        | Scie |      |       |                      | IS Alfréd F  |                   | Short ove      |                      | elopments about a * |
| 2                | ΝZ        |            |    |       |       |        |             | Article     |      | En   | Sz    | Szemerédi, Endre     | S Alfréd F   |                   | The proo       | f of the Posa's co   | njecture for "smal  |
| 3                | NZ        |            |    |       |       |        |             | Not s       | Scie | En   | Her   | Herdade, S; Szen     | ner Alfréd F | Rényi Institute   | Stability a    | and exact results    | about the Seymon    |
| 4                | ΝZ        |            |    |       |       |        |             | Article     | Scie | En   | Her   | Herdade, S; Szem     | ner          |                   | Stability a    | and exacts results   | about the certair   |
| 5                | A         |            |    |       |       | 6.6    |             | Article     | Scie | En   | Erd   | Erdős, Péter L. [E   | rdő          |                   | The mixir      | ng time of switch    | Markov chains: A    |
| 6                | N         |            |    | 1     | 0     | -      |             | D.11        | 0.1  |      |       | András [E            | Bez          |                   | On the m       | ultiplicity of arran | gements of congr    |
| 7                | ΝZ        | New lis    | st |       |       |        |             |             |      |      |       | 🛞 erenc [Be          |              |                   | Some co        | efficient sequence   | es related to the d |
| 8                | Ν         | Nome       |    |       |       | Cla    | anificatio  | a nour list |      |      |       | zsébet (N            | Var          |                   | A legnagy      | yobb dotcom társ     | aságok adóztatás    |
| 9                |           | Name.      |    |       |       | Gie    | issilicatio | i new iisq  |      |      |       | stória [Na           | igy,         |                   | Fabry-kó       | r vagy sarcomer-     | hipertrófiás cardio |
| 10               |           |            |    |       |       |        |             |             |      |      |       | /I [Szanyi           | i, M         |                   | The eme        | rgence of patrona    | ige and changing    |
| 11               | Ν         |            |    |       |       |        |             |             |      |      | Close | Save r, Julie A      | itke         |                   | Humor st       | yles across 28 co    | ountries            |
| 12               | N         | _          |    | 1     |       | 66     | Jour        | Article     | Scie | En   | Ко    | Kovács, Klára 🖾      | [Ko          |                   | A Survey       | of the Interrelation | on Between Sports   |
| 13               | Е         |            |    | ~     |       | 66     | Jour        | Article     | Scie | En   | Ger   | Gerencsér, Balázs    | S            |                   | Tight bou      | inds on the conve    | rgence rate of ge   |
| 14               | А         |            |    | 1     |       | 6.6    | Jour        | Article     | Scie | En   | Pip   | Pipoly, Ivett [Pipol | y, I         |                   | Extreme        | Hot Weather Has      | Stronger Impacts    |
| 15               | А         |            |    | 1     |       |        | Chap        | Chap        | Scie | En   | Lor   | Loránd, Kiss 🖾 [K    | liss         |                   | Aziridines     | s and Azirines—F     | used Ring Deriva    |
| 16               | Ν         |            |    | 1     |       |        | Jour        | Article     | Scie | En   | Hur   | Huri, Dávid 🖾 [Hu    | iri,         |                   | Automoti       | ve Rubber Produ      | ct Design Using R   |
| 17               |           |            |    | 1     |       | 6.6    | Jour        | Article     | Scie | En   | Fek   | Fekete, M [Fekete    |              |                   | Metabolic      | syndrome in pat      | tients with COPD:   |
| 18               |           |            |    | 1     |       | 44     | Jour        | Article     | Scie | En   | Rei   | Reinhardt, Melind    | a            |                   | Dissociat      | ive Tendencies A     | ggregate the Impa   |
| 40               | 5         |            |    | 1     | -     |        |             | Autola      | 0.1  |      | D.44  | D11 0-1              | . 7.         |                   | 01-1-1-1       |                      |                     |

# Name your new list, then click Save.

| Selec | •    | Enter text |    | ę | 9 | Filter | New s | orting  |      |    |     |                       |                        | Grid - undefined 🔻 List 💌                         |
|-------|------|------------|----|---|---|--------|-------|---------|------|----|-----|-----------------------|------------------------|---------------------------------------------------|
| #     | Stat | E          | Lo | Ρ | С | С      | Туре  | Sub     | Cat  | La | Fl  | Author(s)             | Institutes from MT     | Title                                             |
| 1     | Ν    |            |    |   |   |        | Jour  | Surv    | Scie | En | Sz  | Szemerédi, Endre [S   | Alfréd Rényi Institute | Short overview of the developments about arith    |
| 2     | ΝZ   |            |    | ~ |   |        | Jour  | Article | Scie | En | Sz  | Szemerédi, Endre [S   | Alfréd Rényi Institute | The proof of the Posa's conjecture for "small" g  |
| 3     | ΝZ   |            |    | ~ |   |        | Jour  | Not s   | Scie | En | Her | Herdade, S; Szemer    | Alfréd Rényi Institute | Stability and exact results about the Seymour's   |
| 4     | ΝZ   |            |    | ~ |   |        | Jour  | Article | Scie | En | Her | Herdade, S; Szemer    |                        | Stability and exacts results about the certain ki |
| 5     | А    |            |    | ~ |   | **     | Jour  | Article | Scie | En | Erd | Erdős, Péter L. [Erdő |                        | The mixing time of switch Markov chains: A uni    |
| 6     | N    |            |    | ~ |   | **     | Misc  | Publi   | Scie | En | Be  | Bezdek, András [Bez   |                        | On the multiplicity of arrangements of congrue.   |
| 7     | ΝZ   |            |    | ~ |   |        | Jour  | Article | Scie | En | Be  | Bencs, Ferenc [Benc   |                        | Some coefficient sequences related to the des.    |
| 8     | N    |            |    | ~ |   |        | Chap  | Study   | Scie | Hu | Var | Varga, Erzsébet [Var  |                        | A legnagyobb dolcom társaságok adóztatása .       |
| 9     | E    |            |    | ~ |   | **     | Jour  | Note,   | Scie | Hu | Na  | Nagy, Viktória [Nagy, |                        | Fabry-kór vagy sarcomer-hipertrófiás cardiomy     |
| 10    | E    |            |    | ~ |   | **     | Jour  | Article | Scie | En | Sz  | Szanyi, M [Szanyi, M  |                        | The emergence of patronage and changing for       |

Select all records, then continue the process in the Operations menu as previously mentioned.